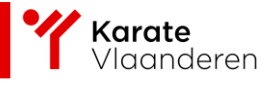

# TWIZZIT

## Transferaanvraag

Pc-applicatie

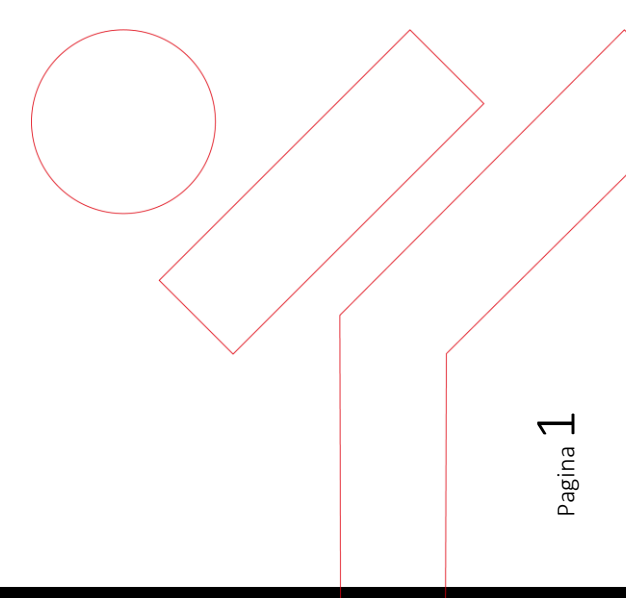

Erkend en gesubsidieerd door Sport Vlaanderen | Ondernemingsnummer: 428.240.053

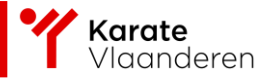

### Inhoud

SPORT.

| Transferaanvra | ag verwerken in twizzit3                                                                    |
|----------------|---------------------------------------------------------------------------------------------|
| i) N<br>team@  | Vul het transferaanvraagformulier in en stuur het per e-mail naar<br>@karatevlaanderen.be." |
| ii) (          | Gaan naar aanvragen in verwerking3                                                          |
| i) \           | Verwerken van de nieuwe lid4                                                                |
| ii) 、          | Je krijgt nu een overzicht van al je contacten die een huidig lidmaatschap hebben bij       |
| Karate         | VlaanderenFout! Bladwijzer niet gedefinieerd.                                               |

Erkend en gesubsidieerd door Sport Vlaanderen | Ondernemingsnummer: 428.240.053

Pagina  $\mathbf{Z}$ 

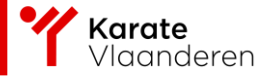

Stap 4 Druk op

## Transferaanvraag verwerken in twizzit

i) Vul het transferaanvraagformulier in en stuur het per e-mail naar team@karatevlaanderen.be."

Te vinden via; www.karatevlaanderen.be/voor-leden/transfer

- ii) Gaan naar aanvragen in verwerking.
  - 1) Druk op beheer
  - 2) Druk op CRM
  - 3) Druk op contacten
  - 4) Druk op aanvragen in verwerking

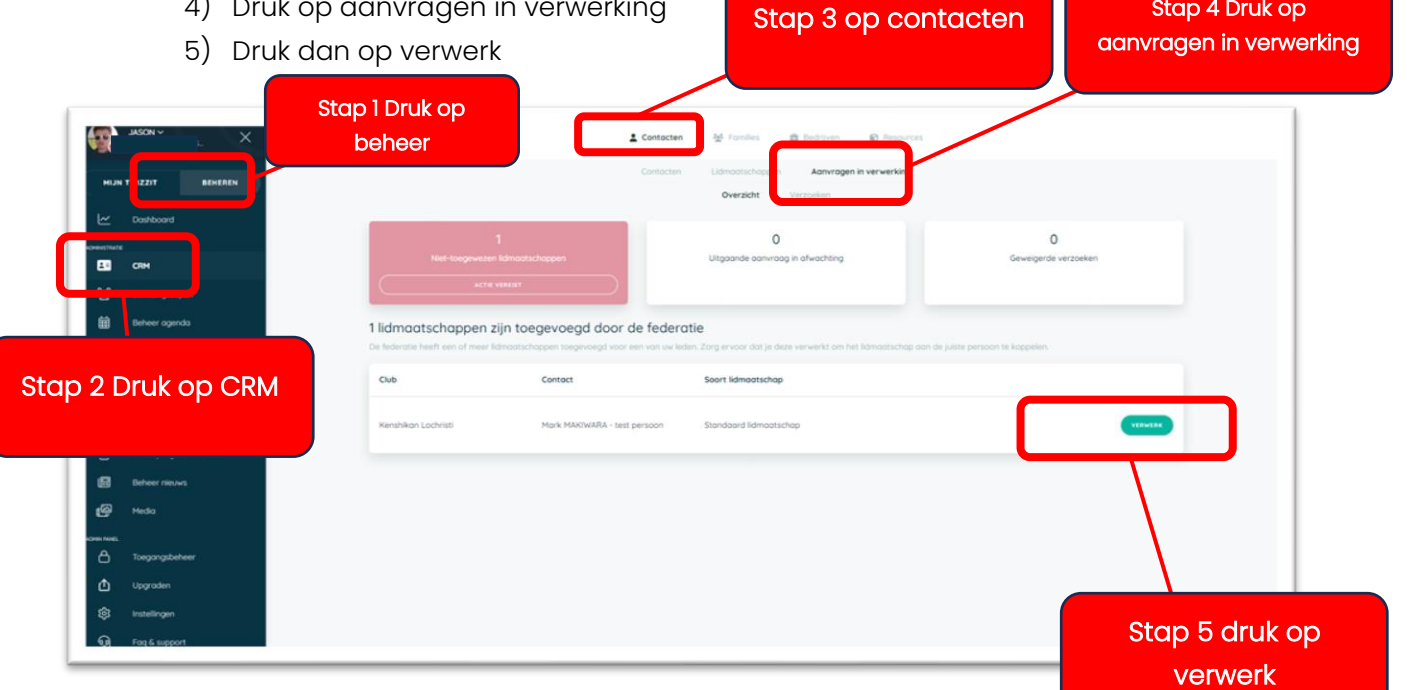

Pagina **3** 

Erkend en gesubsidieerd door Sport Vlaanderen | Ondernemingsnummer: 428.240.053

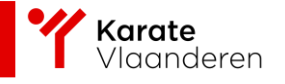

#### i) Verwerken van de nieuwe lid.

Als de persoon al in je contactenlijst staat maar zijn/haar gegevens moeten worden bijgewerkt, kies dan de linker optie en selecteer aan welk contact deze moet worden gekoppeld.

Als het een nieuwe persoon betreft, kies dan de rechter optie 'Maak nieuwe contactpersoon'

|                                           | ×                                                                                           |                                                                                       |                                       |  |
|-------------------------------------------|---------------------------------------------------------------------------------------------|---------------------------------------------------------------------------------------|---------------------------------------|--|
|                                           |                                                                                             | ER IS EEN NIEUW LIDMAATSCHAP AANGEMAAKT VOOR                                          |                                       |  |
|                                           | Contact:<br>Geboortedatum:<br>Geslacht:<br>Nationaliteit:<br>Rijksregister nummer:<br>Club: | Mark MAKIWARA - test persoon<br>01/12/2015 (8)<br>Man<br>BE<br>Kenshikan Lochristi    |                                       |  |
| Als de persoon al in<br>je contactenlijst | Soort lidmaatschap:<br>Startdatum:                                                          | LICHAATSCHAP DETAILS<br>Standaard Ildmaatschap<br>2024-03-26                          | Als het een nieuwe<br>persoon betreft |  |
|                                           | Kies een contoct<br>Selecter contacten                                                      | VERZORK VERWERNEN<br>Maak een nieuw contoct<br>CREER CONTACT EN VOEG LEMMAATECHAP TOE |                                       |  |

Daarna krijg je een melding om te bevestigen of je zeker bent van je keuze. Als dat het geval is, schrij dan APPROVE en vervolgens op 'Bevestigen'

|                    | Weet je zeker dat je een nieuw contact wilt maken? | BEVESTIG |  |          |
|--------------------|----------------------------------------------------|----------|--|----------|
| De lid kan je nu t | terug vinden in je contacten.                      |          |  |          |
|                    |                                                    |          |  | Pagina 4 |

Erkend en gesubsidieerd door Sport Vlaanderen | Onderneming<mark>snumme</mark>r: 428.240.053